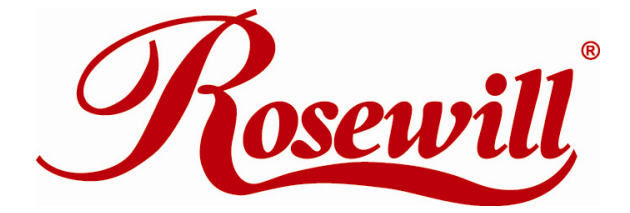

Modem RNX-56USB Quick Installation Guide

## Installation for 98SE, ME, 2000, XP, Vista 32/64bit

- 1. Plug in your 56K USB Modem to your USB port.
  - $\cdot$  'OH' LED: On while dialing and connected; off after disconnected.
  - · 'DATA' LED: Blinking during data sending/receiving.

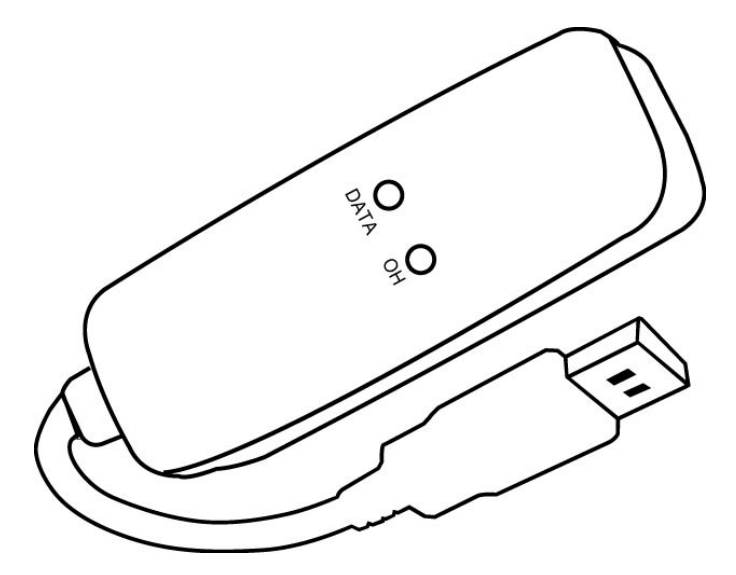

2. Found New Hardware Wizard window pops up, click Cancel.

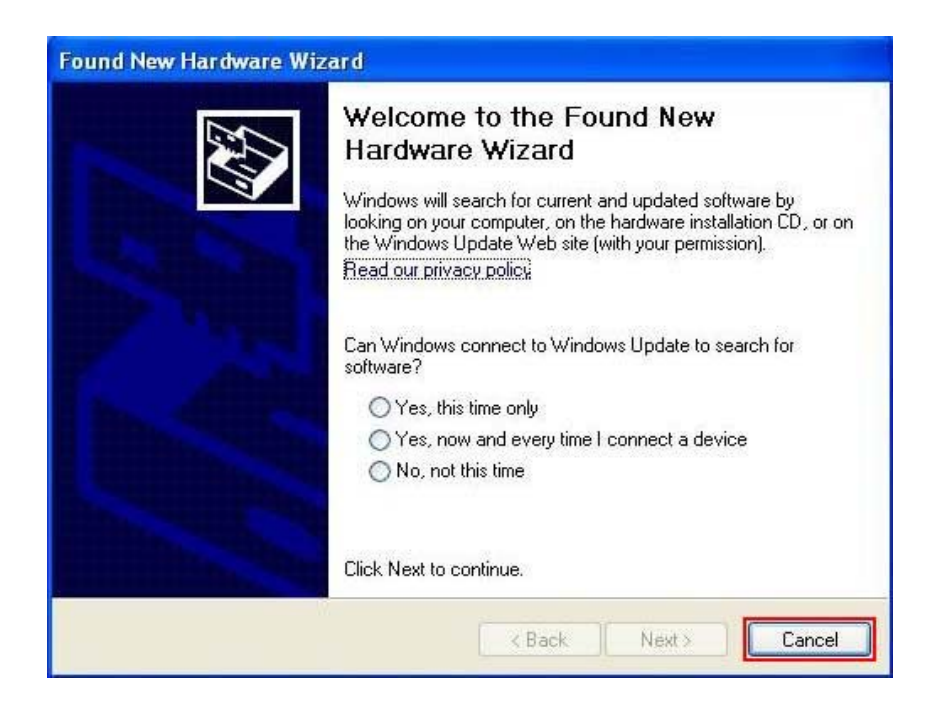

3. The installation driver CD in your package will automatically activate the auto-run installation program after you insert it into your CD-ROM drive. Then click **Driver Installation**.

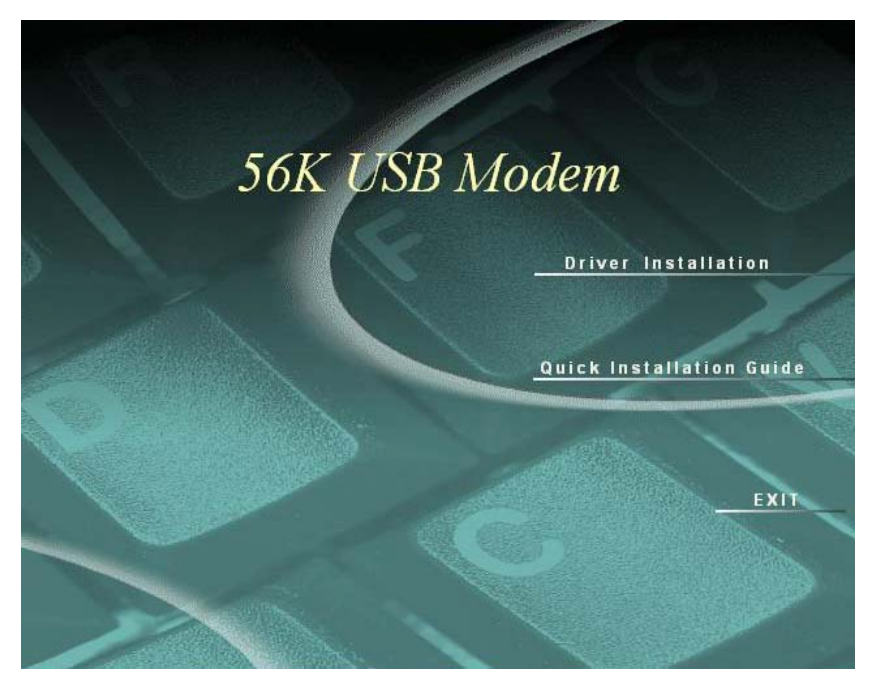

4. Select drive for your OS, for example: Windows 2K\_XP.

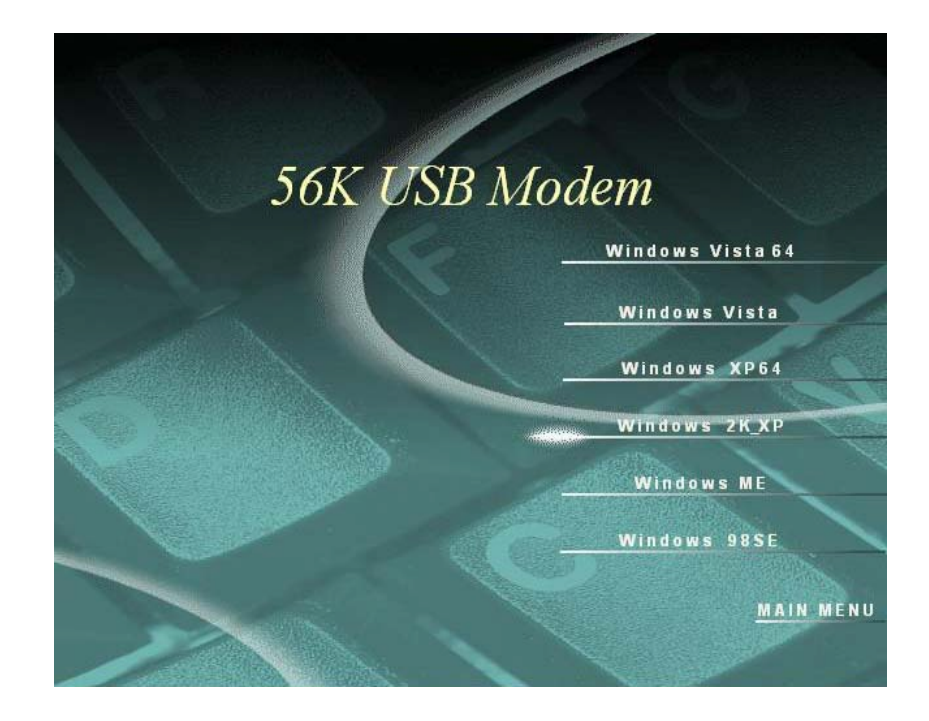

5. The **Device drive installation wizard** shows that the device is being installed.

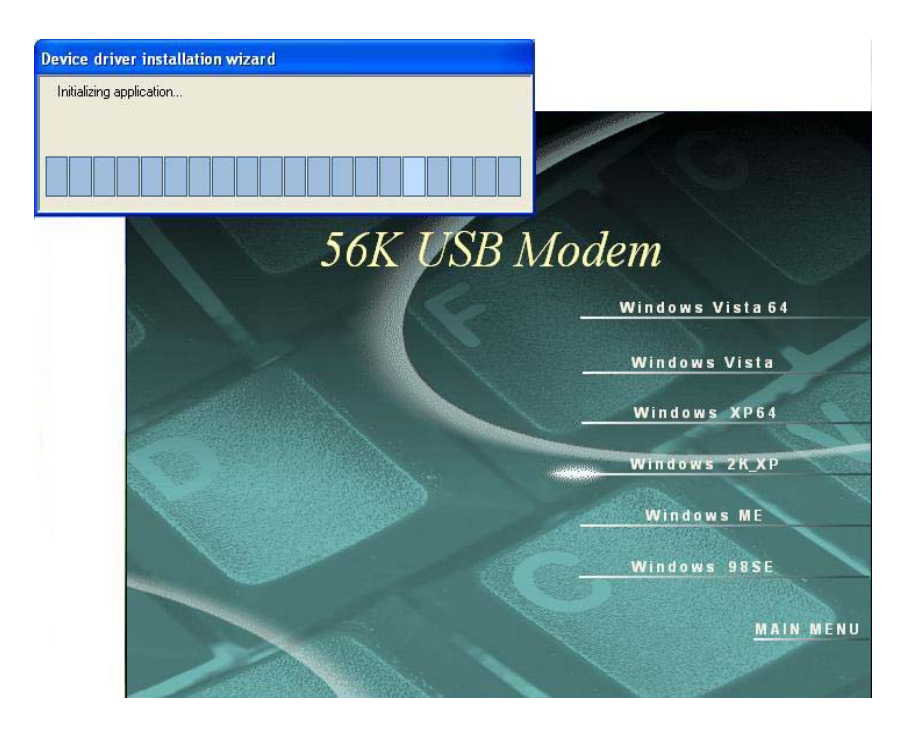

### 6. Click OK.

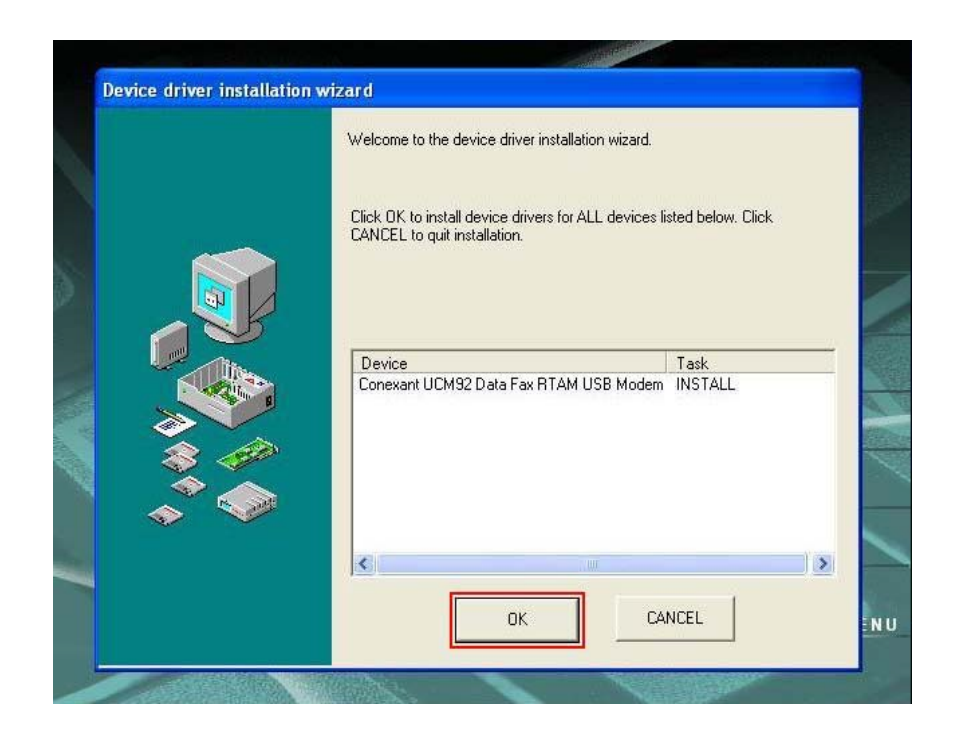

7. Click Continue Anyway.

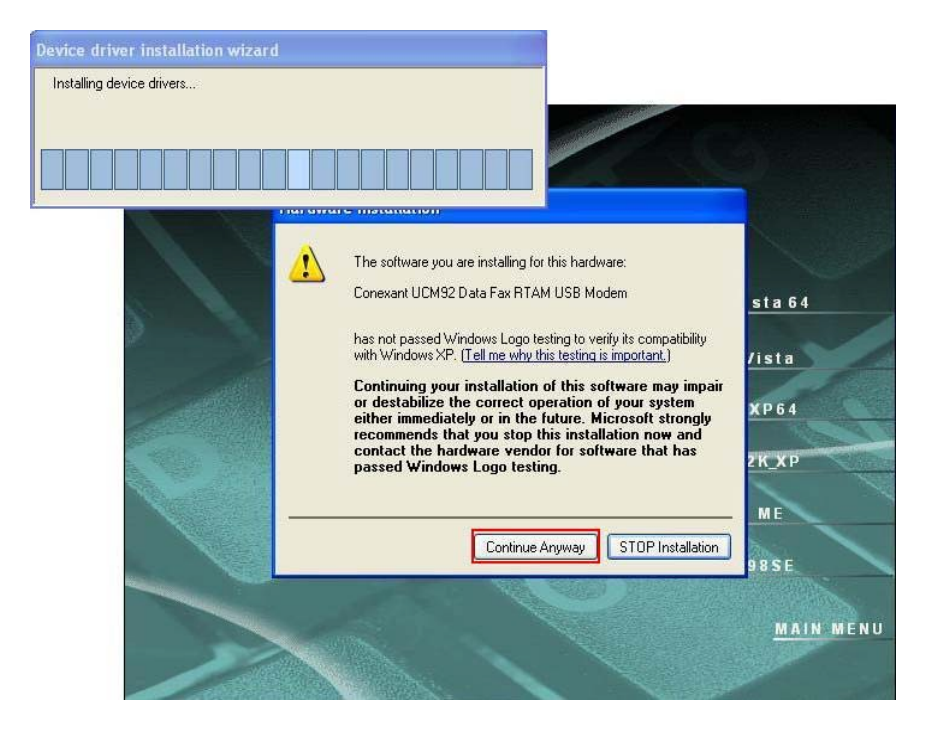

8. Click OK.

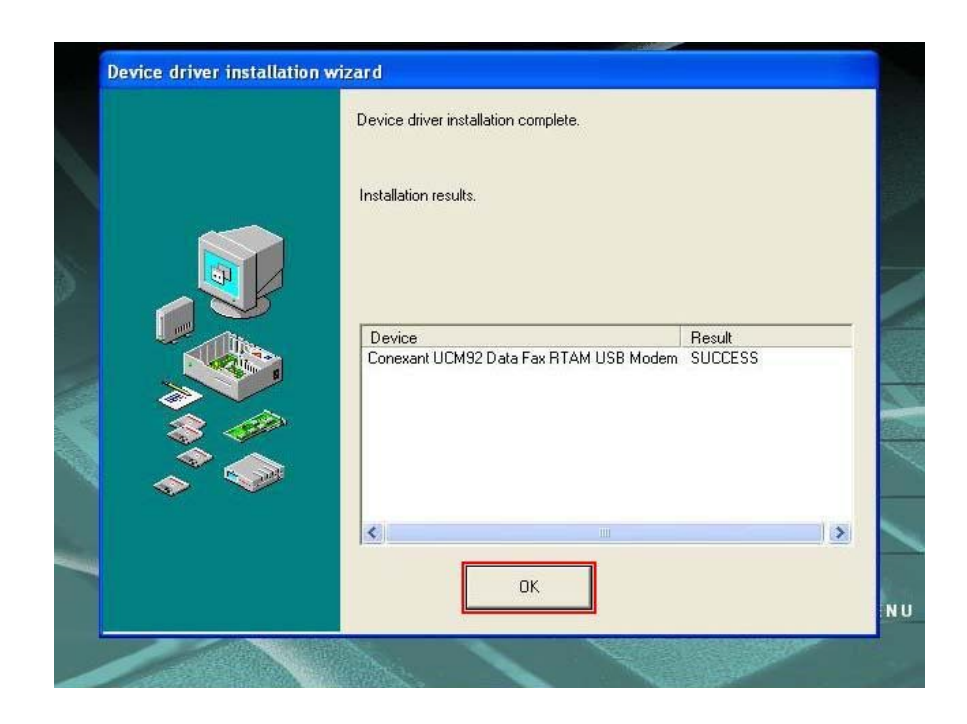

# Manual Dial-up Connection Settings (XP for example)

1. On Control Panel/Network Connections, click Create a new connection.

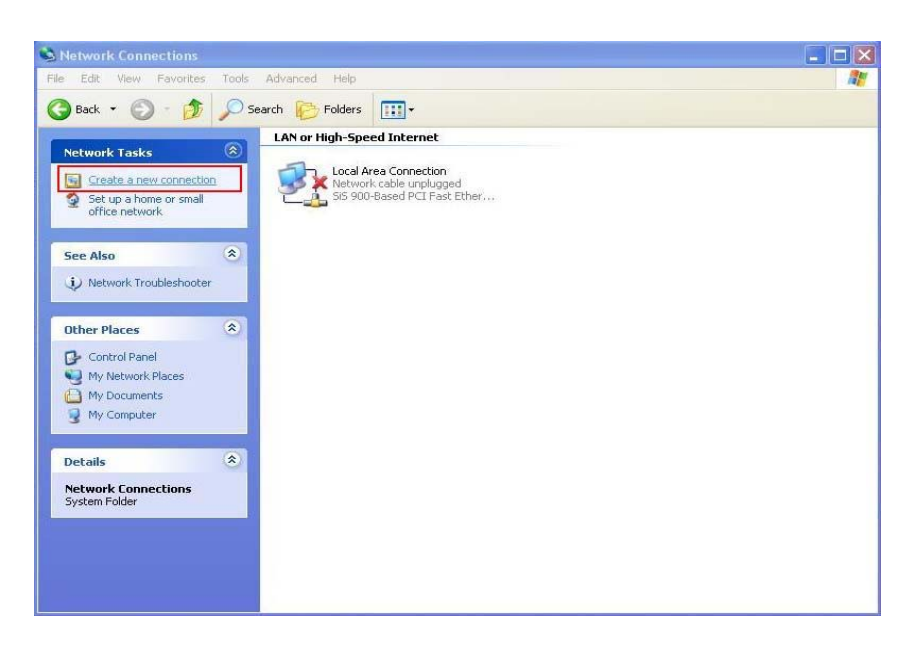

2. Click Next.

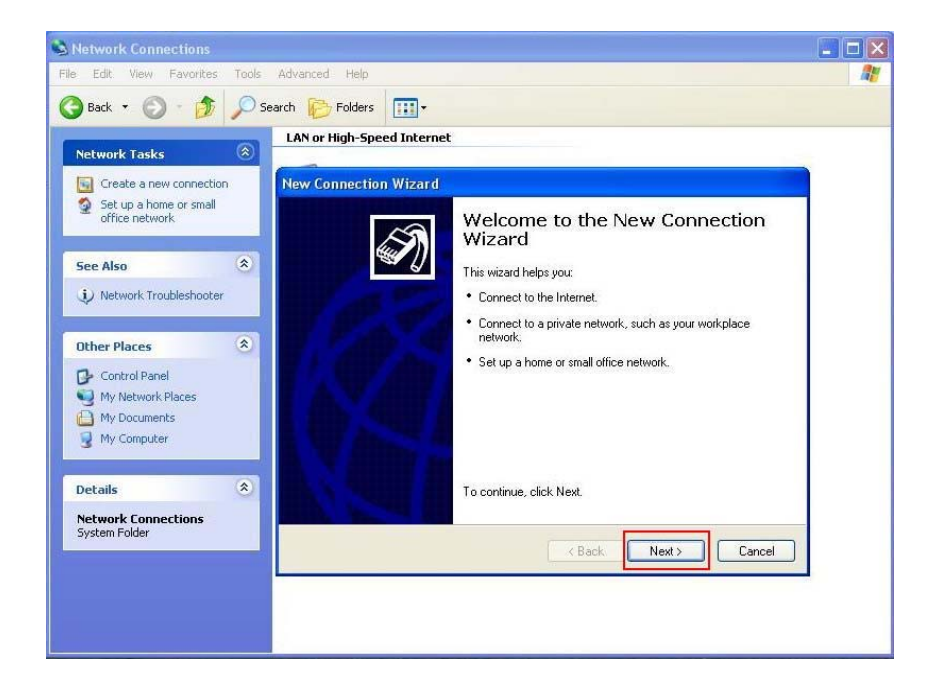

3. Select Connect to the Internet and click Next.

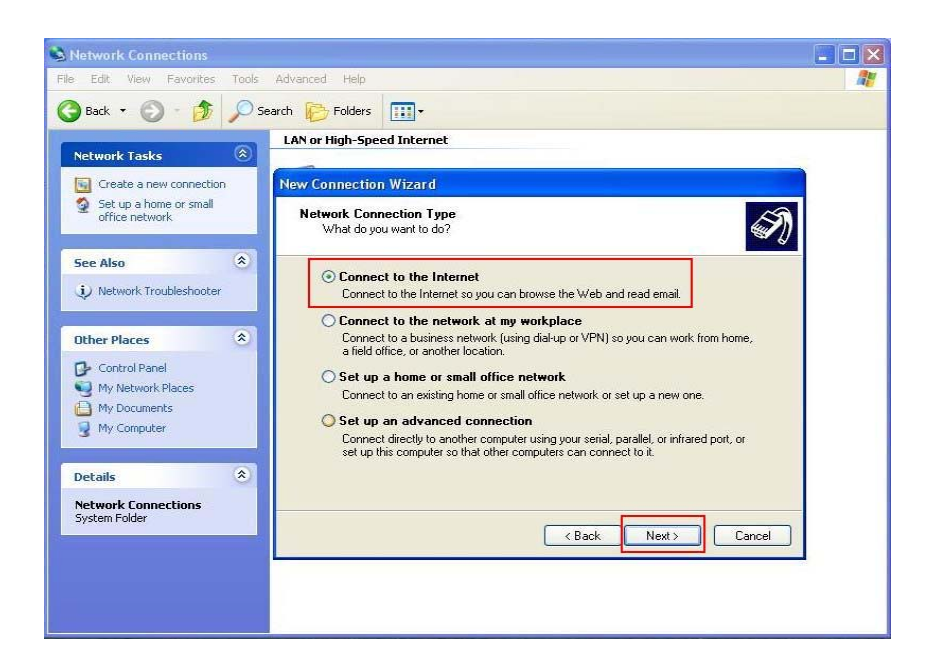

4. Select Set up my connection manually and click Next.

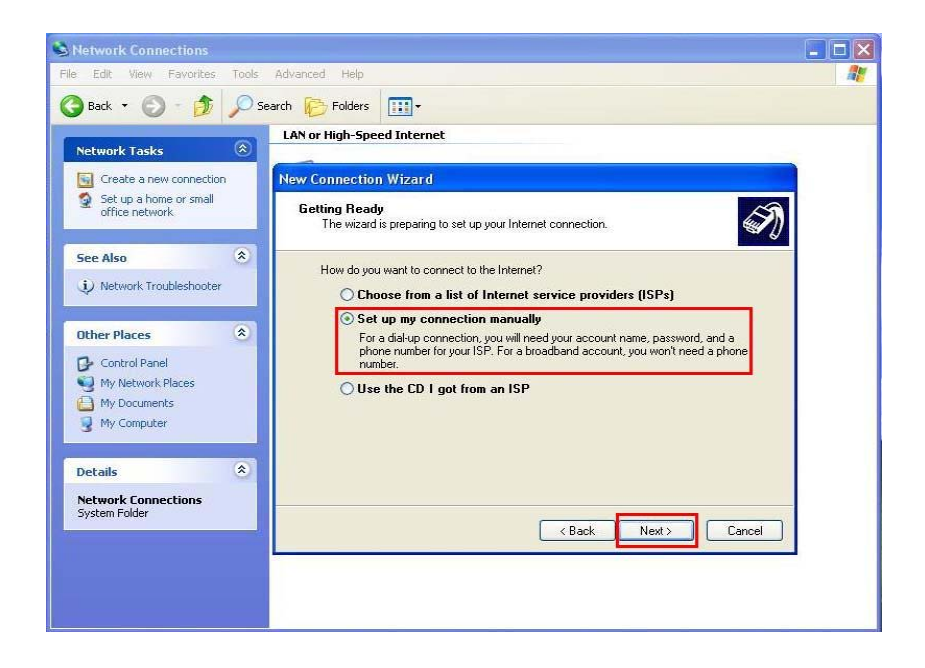

5. Select Connect using a dial-up modem and click Next.

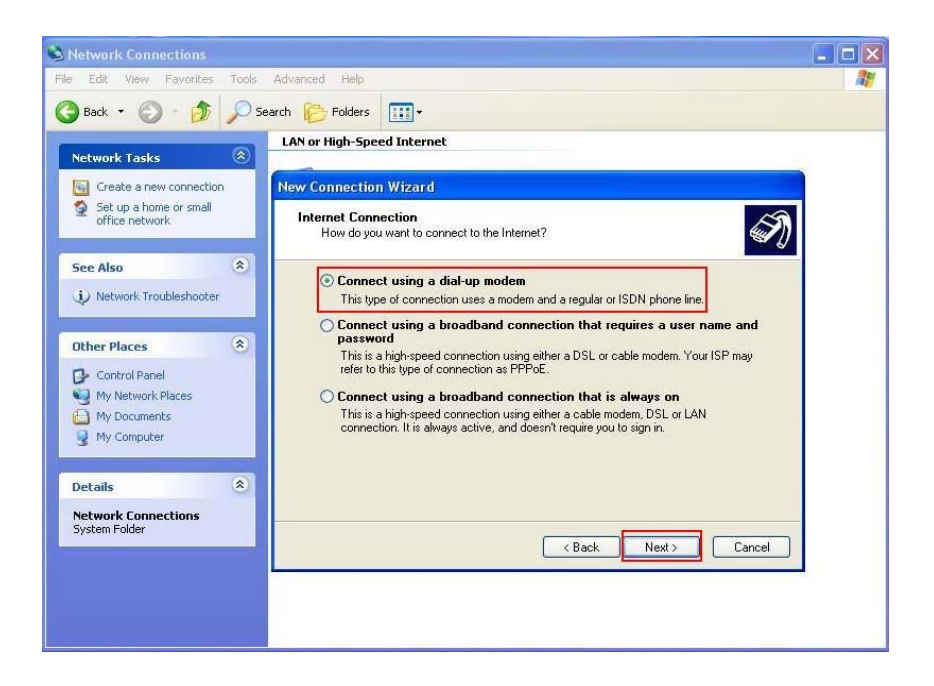

6. Input ISP Name and click Next.

| S Network Connections                 |                                                                                            |    |
|---------------------------------------|--------------------------------------------------------------------------------------------|----|
| File Edit View Favorites Tools        | Advanced Help                                                                              | 27 |
| 🔇 Back 🝷 🕥 - 🎓 🔎 S                    | earch 📂 Folders 🛄 -                                                                        |    |
| Network Tasks                         | LAN or High-Speed Internet                                                                 |    |
| Create a new connection               | New Connection Wizard                                                                      |    |
| Set up a home or small office network | Connection Name<br>What is the name of the service that provides your Internet connection? |    |
| See Also 🛞                            | Type the name of your ISP in the following box.                                            |    |
| Network Troubleshooter                | ISP Name                                                                                   |    |
| Other Places 🙁                        |                                                                                            |    |
| Control Panel                         | I he name you type here will be the name of the connection you are creating.               |    |
| My Network Places                     |                                                                                            |    |
| 3 My Computer                         |                                                                                            |    |
| Details 🛞                             |                                                                                            |    |
| Network Connections<br>System Folder  |                                                                                            |    |
|                                       | < Back Next> Cancel                                                                        |    |
|                                       |                                                                                            |    |
|                                       |                                                                                            |    |
|                                       |                                                                                            |    |

7. Input User name, Password and Confirm password, select Use this account name and password when anyone connects to the Internet from this computer.

| Network Connections                                                    |                                                                                                    |                  |
|------------------------------------------------------------------------|----------------------------------------------------------------------------------------------------|------------------|
| File Edit View Favorites Tools                                         | Advanced Help                                                                                                    | <b>R</b> <u></u> |
| 🕝 Back 👻 🕥 - 🏂 🔎 Se                                                    | arch 🌮 Folders                                                                                                    |                  |
| Network Tasks                                                          | LAN or High-Speed Internet                                                                                                    |                  |
| Create a new connection                                                | New Connection Wizard                                                                                                    |                  |
| Set up a home or small office network                                  | Internet Account Information<br>You will need an account name and password to sign in to your Internet account.                                                                          |                  |
| See Also 🛞                                                             | Type an ISP account name and password, then write down this information and store it in a<br>safe place. [If you have forgotten an existing account name or password, contact your ISP.] |                  |
| Other Places  Control Panel My Network Places My Documents My Computer | User name: Password: Confirm password: Use this account name and password when anyone connects to the Internet from this computer                                                        |                  |
| Details 🔅<br>Network Connections<br>System Folder                      | Make this the default Internet connection Turn on Internet Connection Firewall for this connection K Back Next > Cancel Cancel                                                           |                  |

8. Click **Finish** to complete manual connection.

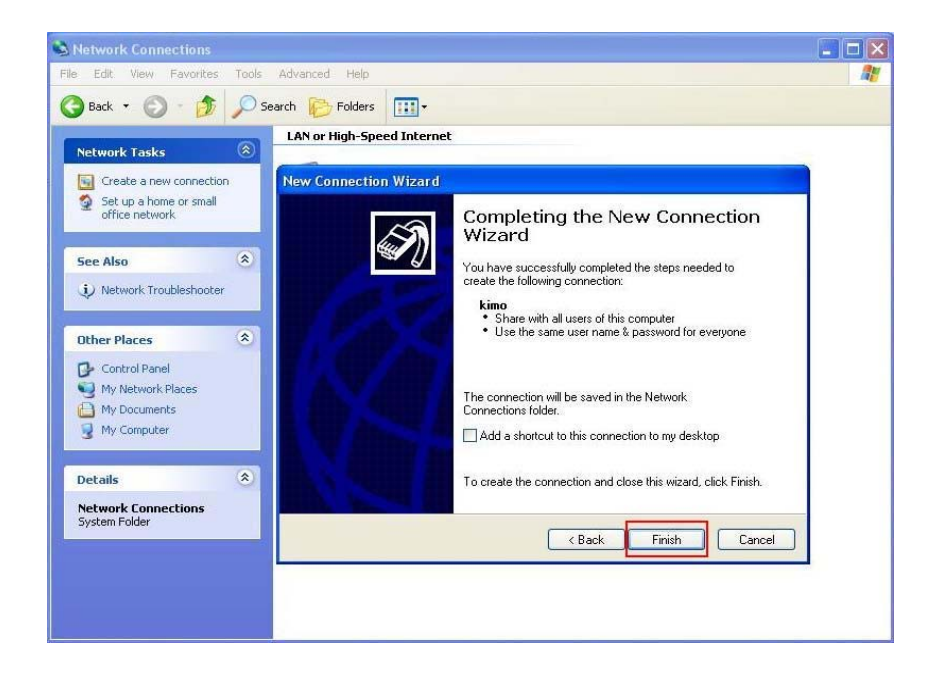

9. Click **Dial** to connect to Internet.

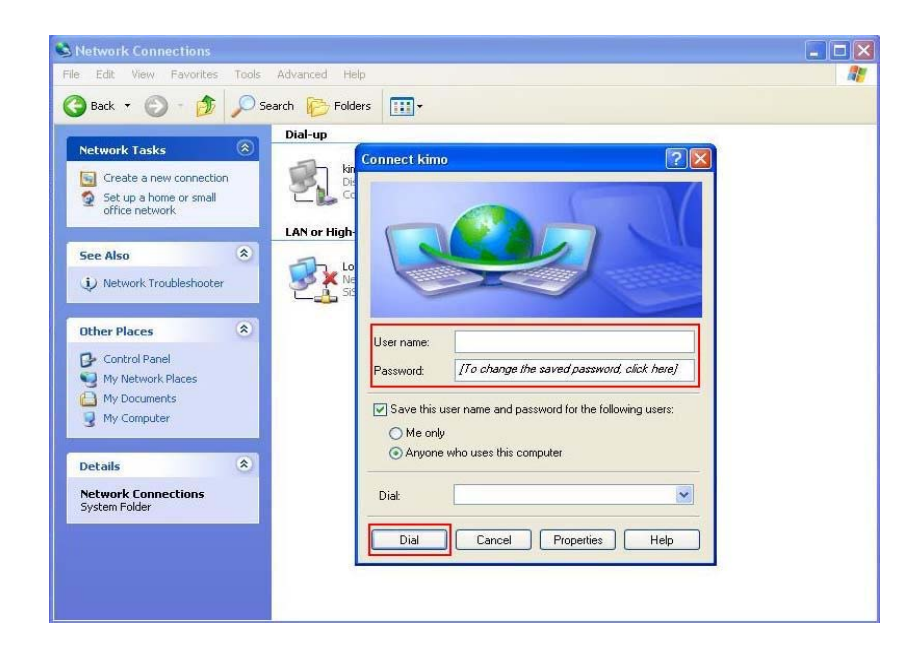

# Manual Dial-up Connection Settings (For Vista)

1. open control Panel and click view network status and tasks

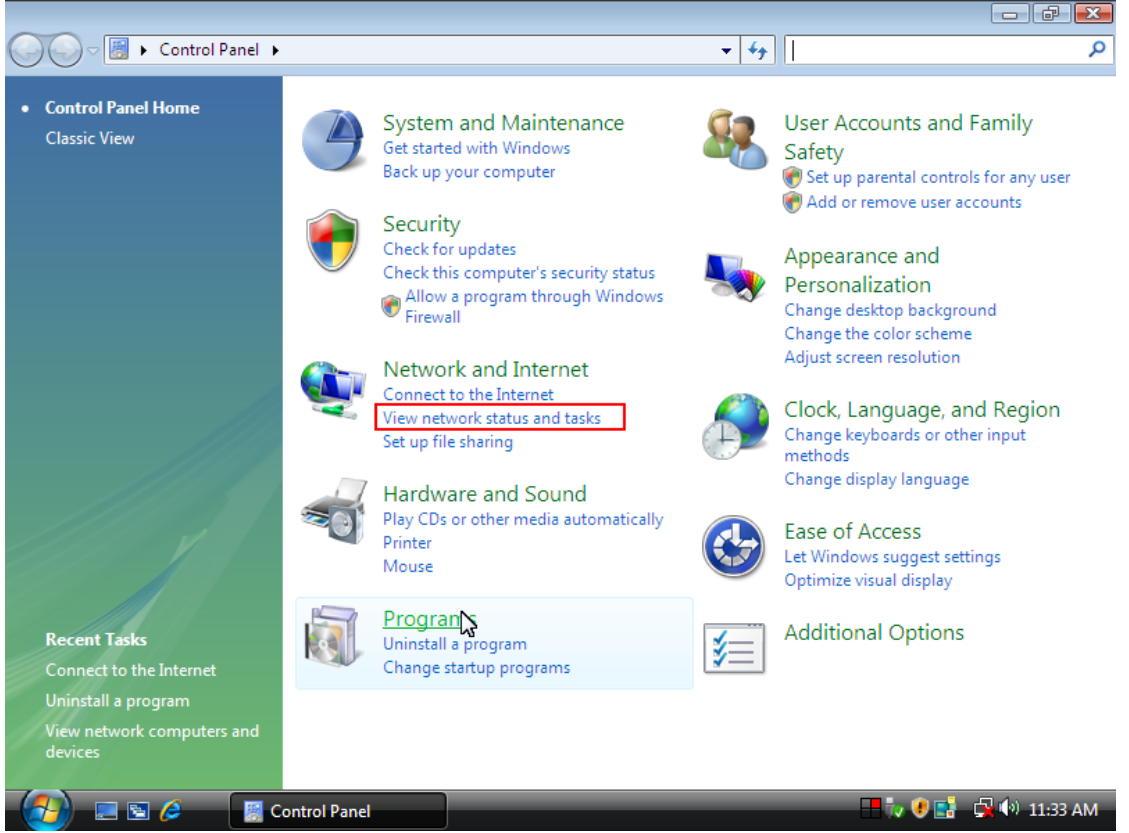

### 2. click Set up a connection or network

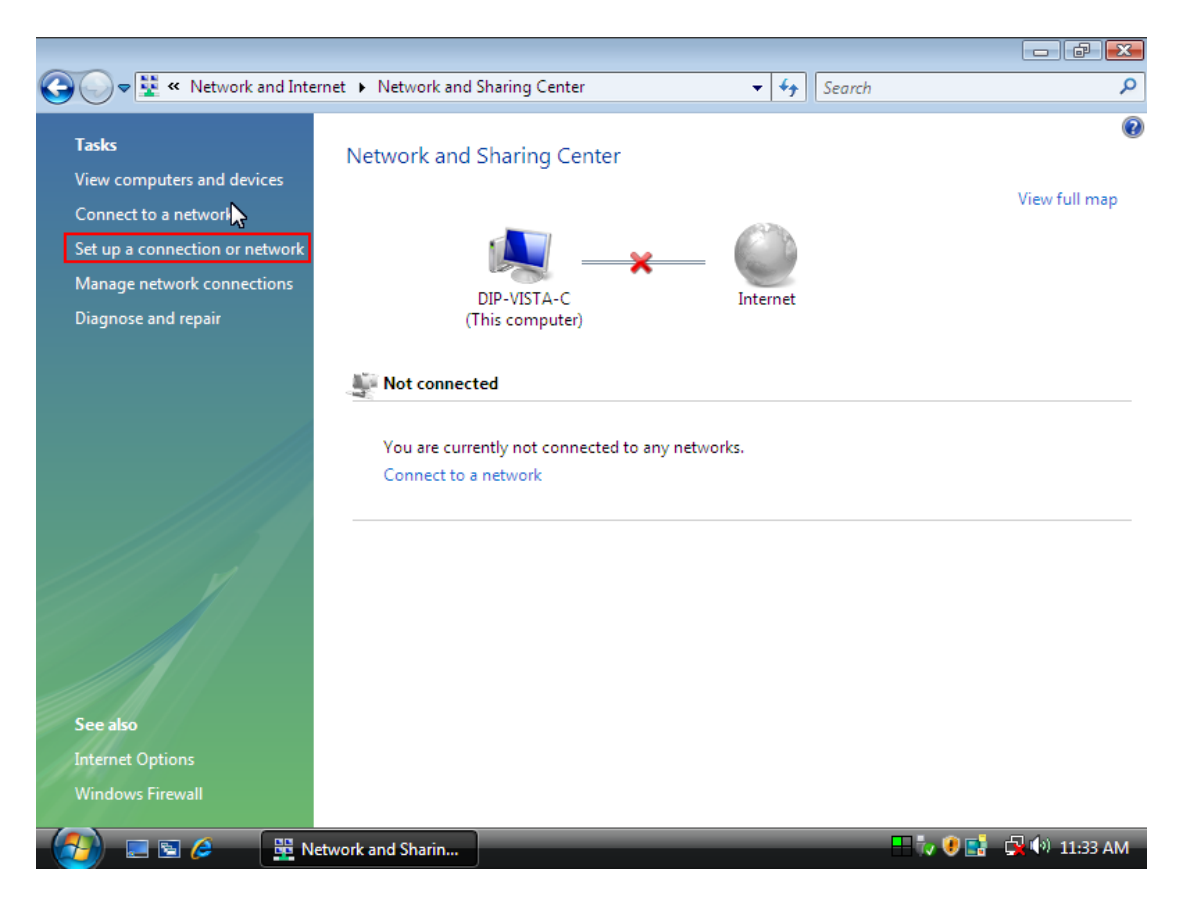

## 3. Select Set up a dial-up connection then click Next

|                    | « Network and Internet > Network and Sharing Center                                                        | )           |
|--------------------|----------------------------------------------------------------------------------------------------|-------------|
| Tasks<br>View comp | ( Set up a connection or network                                                                           |             |
| Connect to         |                                                                                                    | iew full ma |
| Set up a co        | Choose a connection option                                                                                 |             |
| Manage ne          |                                                                                                    |             |
| Diagnose a         | Connect to the Internet<br>Set up a wireless, broadband, or dial-up connection to the Internet.            |             |
|                    | Set up a wireless router or access point<br>Set up a new wireless network for your home or small business. |             |
|                    | Set up a dial-up connection<br>Connect through a dial-up connection to the Internet.                       |             |
|                    | Connect to a workplace                                                                                     |             |
|                    | Set up a dial-up of VPN connection to your workplace.                                                      |             |
|                    |                                                                                                    |             |
|                    |                                                                                                    |             |
|                    |                                                                                                    |             |
| See also           | Next Cancel                                                                                                |             |
| Internet Opt       | ions                                                                                                    |             |
| Windows Fir        | ewall                                                                                                    |             |

Internet Options

I 🖻 🏉

| Tasks                     |                                                     | ,                                                                        |                |                    |
|---------------------------|-----------------------------------------------------|--------------------------------------------------------------------------|----------------|--------------------|
| View comp                 | 길 👰 Set up a dial-up connectio                      | on                                                                       |                | in the line of the |
| Connect to<br>Set up a co | Type the information f                              | rom your Internet service provider (IS                                   | SP)            | iew fuil map       |
| Manage ne<br>Diagnose a   | Dial-up phone number:                               | 40661234                                                                 | Dialing Rules  |                    |
|                           | User name:                                          | pchome                                                                   |                |                    |
|                           | Password:                                           | •••••                                                                    |                |                    |
|                           |                                                     | Show characters Remember this password                                   |                |                    |
|                           | Connection name:                                    | Dial-up Connection 2                                                     |                |                    |
|                           | 🗑 🕅 Allow other people to<br>This option allows any | use this connection<br>rone with access to this computer to use this cor | nnection.      |                    |
|                           | <u>I don't have an ISP</u>                          |                                                                          |                |                    |
| ee also                   |                                                     | (                                                                        | Connect Cancel |                    |
| nternet Option            | s                                                   |                                                                          |                |                    |

### 4. Input Dial-up phone number, User name, Password then click Connect

- 🕞 🕞 🗢 🕎 « Network and Internet 🔸 Network and Sharing Center ▼ <sup>4</sup>→ Search Q 2 Tasks 👰 Set up a dial-up connection  $(\bigcirc)$ View comp ew full map Connecting to Dial-up Connection 2... Set up a co Dialing 40661234... 3 Cancel Skip See also
- 5. Waiting for Dial-up Connection. System will complete the other steps automatically.

🕂 🤖 🖲 📑 🙀 🕪 11:34 AM

🧮 Set up a dial-up con...

Network and Sharin...

| <b>G-</b>   | « Network and Internet + Network and Sharing Center • • • Search | Q            |
|-------------|------------------------------------------------------------------|--------------|
| Tasks       |                                                                  | 0            |
| View comp   | (c) 😨 Set up a dial-up connection                                |              |
| Connect to  |                                                                  | iew full map |
| Set up a co | Connecting to Dial-up Connection 2                               |              |
| Manage ne   |                                                                  |              |
| Diagnose a  |                                                                  |              |
|             |                                                                  |              |
|             |                                                                  |              |
|             | Verifying user name and password                                 |              |
|             |                                                                  |              |
|             |                                                                  |              |
|             | Ν                                                                |              |
|             | Ч                                                                |              |
|             |                                                                  |              |
|             |                                                                  |              |
|             | Skip                                                             |              |
| See also    |                                                                  |              |
| Internet Op | tions                                                            |              |
| Windows Fi  | rewali                                                           |              |
|             | 🛐 🤌 🙀 Network and Sharin 🔚 Set up a dial-up con 🗧 🐺 🖲 🛃 🙀        | (•) 11:34 AM |

| View comp   Connecting to Dial-up Connection 2     Manage ne   Diagnose a     Registering your computer on the network                                                                                                    |              |                                                                |              |
|----------------------------------------------------------------------------------------------------|--------------|----------------------------------------------------------------|--------------|
| Tasks       Image of the set of the set of the s | <b>G - E</b> | « Network and Internet > Network and Sharing Center - 4 Search | Q            |
| View comp<br>Connect to<br>Set up a co<br>Manage ne<br>Diagnose a<br>Registering your computer on the network<br>Registering your computer on the network                                                                                                    | Tacks        |                                                                | 0            |
| Connecting to Dial-up Connection 2  Connecting to Dial-up Connection 2  Connecting to Dial-up Connection 2  Registering your computer on the network  Registering your computer on the network                                                                                                    | View comp    | (G) 😰 Set up a dial-up connection                              |              |
| Set up a co<br>Manage ne<br>Diagnose a<br>Registering your computer on the network                                                                                                    | Connect to   |                                                                | iew full map |
| Manage ne<br>Diagnose a                                                                                                    | Set up a co  | Connecting to Dial-up Connection 2                             |              |
| Diagnose a                                                                                                    | Manage ne    |                                                                |              |
| Registering your computer on the network                                                                                                    | Diagnose a   |                                                                |              |
| Registering your computer on the network                                                                                                    |              | L                                                              |              |
| Registering your computer on the network                                                                                                    |              |                                                                |              |
|                                                                                                    |              | Registering your computer on the network                       |              |
|                                                                                                    |              |                                                                |              |
|                                                                                                    |              |                                                                |              |
|                                                                                                    |              |                                                                |              |
|                                                                                                    |              |                                                                |              |
|                                                                                                    |              |                                                                |              |
|                                                                                                    |              |                                                                |              |
|                                                                                                    |              |                                                                |              |
| Skin Cancel                                                                                                    |              | Skin Cancel                                                    |              |
| See also                                                                                                    | See also     | Skip                                                           |              |
| Internet Options                                                                                                    | Internet Op  | tions                                                          |              |
| Windows Firewall                                                                                                    | Windows F    | irewall                                                        |              |
|                                                                                                    |              | 🗑 🌈 😽 Network and Sharin 🔚 Set up a dial-up con 🕂 🖏 🔮 📑 🙀      | 11:34 AM     |

| ● ● • • • • • • • • • • • • • • • • • • | Network and Internet 🕨 Network and Sha    | ring Center             | ✓ ✓ Search | ې                      |
|-----------------------------------------|-------------------------------------------|-------------------------|------------|------------------------|
| Tasks                                   |                                           |                         |            |                        |
| View comp                               | ) 🔹 Set up a dial-up connection           |                         |            |                        |
| Connect to                              |                                           |                         |            | iew full map           |
| Set up a co                             | Connecting to Dial-up Connec              | ction 2                 |            |                        |
| Manage ne                               |                                           |                         |            |                        |
| Diagnose a                              |                                           |                         |            |                        |
|                                         |                                           |                         | - 5        |                        |
|                                         |                                           |                         |            |                        |
|                                         | Checking                                  | network protocol connec | tions      |                        |
|                                         |                                           |                         |            |                        |
|                                         |                                           |                         |            |                        |
|                                         |                                           |                         | N          |                        |
|                                         |                                           |                         | 2          |                        |
|                                         |                                           |                         |            |                        |
|                                         |                                           |                         |            |                        |
|                                         |                                           |                         | Skip       | Cancel                 |
| See also                                |                                           |                         |            |                        |
| Internet Options                        |                                           |                         |            |                        |
| windows Firewa                          | 11                                        |                         |            |                        |
| 🤧 🖬                                     | 🤌 🚆 Network and Sharin                    | E Set up a dial-up con  | E          | 🕂 🕡 🔮 📑 🛛 🙀 🕪 11:34 AN |
|                                         |                                           |                         |            |                        |
| - <u> </u>                              | have been different as blatered and the i | - Carlas                |            |                        |
|                                         | Vetwork and Internet   Network and Shari  | ng Center               | • • Search | ~                      |
| Tasks                                   |                                           |                         |            |                        |
| View comp                               | ) 🔮 Set up a dial-up connection           |                         |            | iew full map           |
| Connect to                              | Connecting to Dial up Connect             | ion 2                   |            | ict for the            |
| Set up a co                             | Connecting to Diar-up Connect             | 1011 2                  |            |                        |
| Manage ne                               |                                           |                         |            |                        |
| Diagnose a                              | <b></b>                                   |                         | _ 🎑        |                        |
|                                         |                                           |                         |            |                        |
|                                         |                                           | Authenticated           |            |                        |
|                                         |                                           | , attraction            |            |                        |
|                                         |                                           |                         |            |                        |
|                                         |                                           |                         |            |                        |
|                                         |                                           |                         |            |                        |
|                                         |                                           |                         |            |                        |
|                                         |                                           |                         |            |                        |
|                                         |                                           |                         |            |                        |
| See also                                |                                           |                         | Skip       | Cancel                 |
| Internet Options                        |                                           |                         |            |                        |
|                                         |                                           |                         |            |                        |
| Windows Firewa                          | I                                         |                         |            |                        |
| Windows Firewa                          | Network and Sharin                        | Set un a dial un con    |            | 2 🖲 📑 🕞 🏟 11-24 AM     |

\_

6. Once this screen pops out, the internet is connected successfully.

|                                                                                                    |                               |                      |          |           |                                     | 25 |
|----------------------------------------------------------------------------------------------------|-------------------------------|----------------------|----------|-----------|-------------------------------------|----|
| 🚱 🕞 🛡 😟 « Network and I                                                                                                    | Internet 🕨 Network and Sharin | g Center             | ✓ ✓ Seal | rch       |                                     | م  |
| Tasks<br>View comp 🚱 👰 Set up                                                                                                    | a dial-up connection          |                      |          |           | full man                            | ^  |
| Connect to<br>Set up a co YOU are<br>Manage ne                                                                                     | connected to the Intern       | et                   |          |           | Turring                             |    |
| Diagnose a                                                                                                    | <b>i</b>                      |                      |          |           | ustomize                            |    |
|                                                                                                    | Browse the Internet           | t now                |          |           | ew status<br>sconnect               | ш  |
| To connect to the Internet next time, click the Start button, click<br>Connect to, and then click the connection you just created. |                               |                      |          |           | <ul><li>&gt;</li><li>&gt;</li></ul> |    |
| See also                                                                                                    |                               |                      |          | Close     | <ul><li>♥</li></ul>                 |    |
| Windows Firewall                                                                                                    | Media sharing                 | © Off                |          |           | $\overline{\mathbf{e}}$             | -  |
|                                                                                                    | Network and Sharin            | Set up a dial-up con | _        | - 🕂 🏷 🖲 📑 | 🕬 11:35 A                           | M  |

Thank you for purchasing a quality Rosewill Product.

Please register your product at : www.rosewill.com for complete warranty information and future support for your product.